## my **health care**

## **Accepting Edits – Prior to the Patient's Appointment**

Date created: April 8, 2022 Audience: Portal Coordinators, Registration Clerks

## **Overview**

To accept edits that are added/changed by the portal user prior to their appointment:

• Open the **MPI Desktop** by following the path below:

| Clinical Administrative Administrative Ancillary Healti<br>Ancillary Healti<br>Ambulatory Message/Task System<br>RVH Reports Change Your User's PIN | unity Wide Scheduling   Information Management  Records Management  anagement | MPI Desktop<br>Incomplete Records Desktop<br>Provider Management Desktop<br>Release of Information Desktop<br>Analyst Desktop<br>Echart Desktop<br>Scanning Desktop<br>Reports<br>Custom Reports<br>Miscellaneous |  |
|----------------------------------------------------------------------------------------------------|-------------------------------------------------------------------------------|----------------------------------------------------------------------------------------------------|--|
|----------------------------------------------------------------------------------------------------|-------------------------------------------------------------------------------|----------------------------------------------------------------------------------------------------|--|

• Click **Home** on the sidebar

| - 田 | List                  | Last Accessed/Saved | Status    |   |          |
|-----|-----------------------|---------------------|-----------|---|----------|
| -   | General Worklists     |                     |           |   |          |
|     | MPI Records           |                     |           |   |          |
|     | Manual Worklist       |                     |           |   | Home     |
|     | Recently Accessed     |                     |           |   | Msg/Task |
|     | Sealed Records        |                     |           |   | Single   |
|     | Duplicate Records     |                     |           |   | Worklist |
|     | Health Portal Records | 01/04/2022 11:49    | 3 Records |   | WORKIGE  |
|     | My Saved Worklists    |                     |           | - |          |

- Click Health Portal Records under the General Worklist; all information to be consumed will be listed
- Click the box next to the item you would like to consume and a checkmark will appear
- Click **Edit** on the right-side menu

| MPI Desktop (ROV TEST - TEST)                                           | •                                       |  |  |  |  |  |  |
|-------------------------------------------------------------------------|-----------------------------------------|--|--|--|--|--|--|
| Health Portal Records                                                   |                                         |  |  |  |  |  |  |
| All Records [Viewed/Worked] Selected                                    | 1                                       |  |  |  |  |  |  |
|                                                                         | Home<br>Msg/Task<br>Single              |  |  |  |  |  |  |
| Adulta Se 13 Center of Y<br>Age/Bith Se 37 F<br>Phone<br>Confidential Y | Edit                                    |  |  |  |  |  |  |
|                                                                         | View<br>Print<br>History<br>Rec Inquiry |  |  |  |  |  |  |

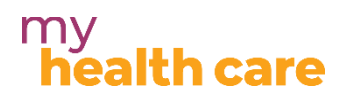

• Click **Yes** to process the pre-registration

| Health Portal Records                                                                                                    |           |           |              |           |                  |         |     |                    |
|----------------------------------------------------------------------------------------------------|-----------|-----------|--------------|-----------|------------------|---------|-----|--------------------|
| 0 of 2 Colortod (                                                                                                    |           | All Ree   | cords Viewed | l/Worked  | Selected         |         |     |                    |
| Mod Roc Num                                                                                                    | EMP Num   | Namo      | Birthdate    | Birth Sox | Mothor's Name    | Evpirod | VID | Portal Edit Source |
| V00000223                                                                                                    | E00000243 | Amb Three | 01/01/1985   | F         | Piotner's Marrie | Expireu | VIP | Portal Eult Source |
| V000000453                                                                                                    | E00000459 | QRM,Five  | 05/05/1992   | M         |                  |         |     | Pre-Reg            |
| Address 113 Costco Way<br>Age/Birth Sex 37 F<br>Phone<br>Confidential Y<br>Process Portal Pre-Registration for Amb,Three?<br>Yes No |           |           |              |           |                  |         |     |                    |

• Review the changes submitted by the patient by clicking on the health portal edits (example: Contacts, Demographics, insurance etc.)

| Health Portal Edits           Demographics         Contacts |         |                             |  |  |  |  |
|-------------------------------------------------------------|---------|-----------------------------|--|--|--|--|
| 🖃 🕂 Fields                                                  | Current | Submitted by Patient        |  |  |  |  |
|                                                             |         | ✓ Select All                |  |  |  |  |
| Marital Status Divorced                                     |         | <ul> <li>Married</li> </ul> |  |  |  |  |
|                                                             |         |                             |  |  |  |  |

- The first column is the current information on file, and the second column is the changes the patient has submitted via portal.
- Uncheck any changes you do not want to accept (example: name changes) **Note:** the name <u>**MUST**</u> match the name on the health card.
- Click Save

A green check mark will appear once completed. The completed edits will fall off the list once you exit the screen.

| Return To                                                                                                    | \$                                                                                                    | Close | 2 |
|----------------------------------------------------------------------------------------------------|----------------------------------------------------------------------------------------------------|-------|---|
| All Racords Viewed/Worked Selection  All Racords Viewed/Worked Selection  All Racords Viewed/Worked Selection  Med Rec Num (20), 1 of 2 Viewed (20), 1 of 2 Worked (20),  Med Rec Num Birthdase Birth Sex Mother's Name Expired VIP Portal Edit Source Pre-Reg Address 113 Contro Way Applicit Sax 113 Contro Way Applicit Sax 113 Contro Way Confidential Y | Home<br>Mag/Task<br>Single<br>Worklist<br>Edit<br>Verify<br>Print<br>History<br>Rec Inquir<br>EMR<br>Reports<br>Chart | y     |   |
| List Criteria Compile Print List Save All to to Item List New List                                                                                                    | ?⊘⊜€                                                                                                    | i⊠∆   |   |